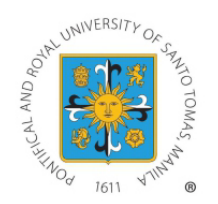

## UNIVERSITY OF SANTO TOMAS - The Graduate School ONLINE ENROLLMENT PROCEDURE (1st TERM AY 2023-2024) ENROLL NOW! EXTENDED until AUGUST 23, 2023

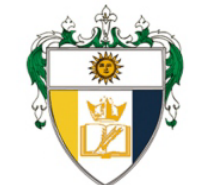

#### STEP 1 PRE-ENLISTMENT Fill out google form. (see page 2) July 20-August 7, 2023

- Kindly refer to our website for the List of <u>1st Term Tentative Online</u> <u>Course Offerings</u> and Schedule of Fees. Courses that will not meet the minimum required number of students may be dissolved.
- A passing WCE grade is required to register for TW/DW1. In the absence of this requirement, the student must fill out the waiver below should he/she wish to take TW/DW1:

#### Waiver Form (TW1/DW1)

Students with approved WCE deferment last 2nd/Special Term AY 2022-2023 may register for TW/DW2 upon completion of the waiver below:

#### Waiver Form (TW2/DW2)

Accomplished waivers must be s u b m i t t e d t o research.gs@ust.edu.ph prior to assessment and payment of **II** STEP 2 CONFIRMATION Wait for an acknowledgement.

# ADVISING July 20-August 7

Program Leads shall review your information and approve your courses. This will take 2-3 working days upon receipt of your preenlistmentform.

# ENCODING of Courses July 24-August 7, 2023

Graduate School support staff shall encode APPROVED courses for enrollment. If you do not receive any feedback form your Program Lead, your pre-enlistment is deemed approved. Your program lead shall contact you directly, should there be questions with your pre-enlistment. Encoding will take 1 working day.

# ASSESSMENT July 26-August 7

**Refer to pages 3-10 for selfassessment instructions.** For students with TW/DW course/s, assessed fees will be available for viewing in your <u>My USTe student portal</u> 2 working days after encoding.

For UST Employees, please fill out the Educational Assistance Benefit Form and submit to <u>studentaccounts@ust.edu.ph</u> following the subject title format: Surname, Name - Program (Educational Assistance Form)

#### Note:

A student number is required to access <u>My USTe student portal</u> account. For NEW Students who have not received their student numbers, please log in to our Help Desk and look for Ms. Bing.

# PAYMENT July 26-August 7

Refer to your <u>My USTe student portal</u> for payment instructions. (see pages 7-10)

For REAL time posting of payment, kindly use the ONLINE GATEWAY PAYMENT.

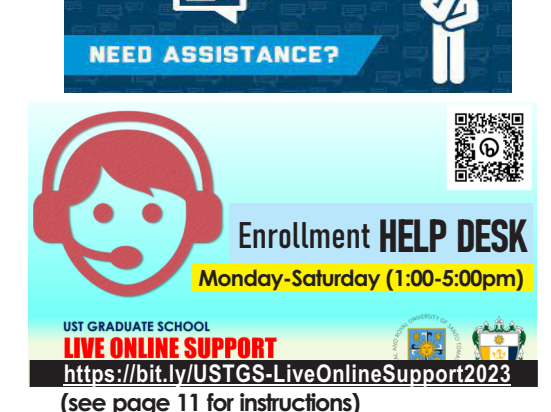

For Other Enrollment Reminders and Finance Related Concerns (see pages 13-14 for instructions)

Start of ONLINE Classes: August 9, 2023

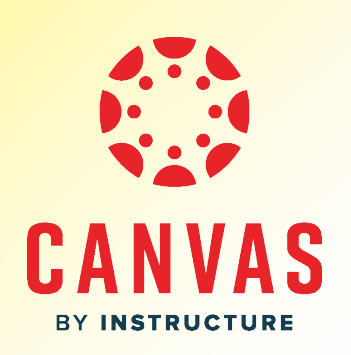

## OLD/RETURNING Students

**Google Form Link** 

https://forms.gle/UKYUY2brvWhRNexG8

**NEW STUDENTS** 

Google Form Link

https://forms.gle/f2HfQsR7FaaUTvUL8

For inquiries, kindly login to our GS Live Online Support: https://bit.ly/USTGS-LiveOnlineSupport2023

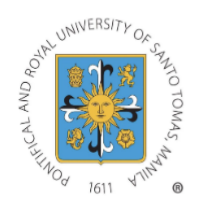

UNIVERSITY OF SANTO TOMAS OFFICE OF INFORMATION AND COMMUNICATIONS TECHNOLOGY

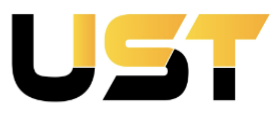

#### A. PROCEDURE FOR ACTIVATING YOUR UNIVERSITY EMAIL ACCOUNT:

1. Study the structure of the University email address. The email address will consist of your first two names and surname, followed by the academic unit's suffixes. Special characters will not be included, and spaces between names will be eliminated. As for the initial password, it will be set as the student's birth date in the format **mmddyyyy** by default.

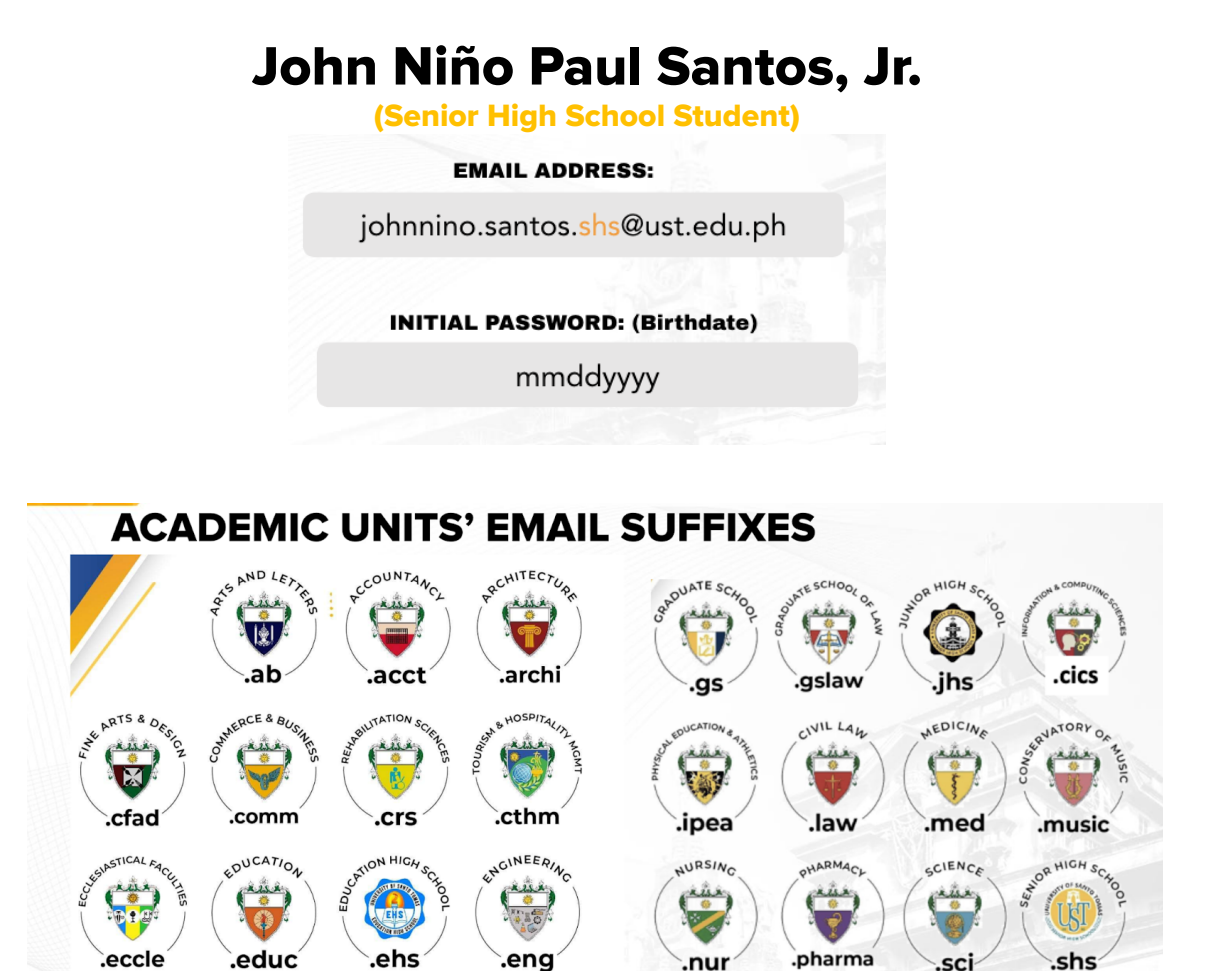

- 2. To initiate the activation of your University email account, please access https://mail.google.com/a/ust.edu.ph. Provide your username and initial password. You will then be redirected to a new window where you will be prompted to modify your Google Workspace for Education account password. We recommend creating a robust password that includes a combination of uppercase and lowercase letters, numbers, and acceptable symbols. It is crucial to remember this password. Once you have made the necessary changes, click on the SAVE button.
- **3.** In case your email address is non-existent, please submit a support ticket at http://ict-services.ust.edu.ph.

#### **UNIVERSITY OF SANTO TOMAS**

#### **B. PROCEDURE FOR LOGGING IN THE MYUSTE PORTAL**

- 1. The **myUSTe Portal** is a centralized online platform that brings together a wide range of IT services, resources, and tools within the University. It functions as a comprehensive hub that allows students, faculty, staff, and other members of the Thomasian community to seamlessly access and manage various aspects of their academic and administrative activities.
- To access all IT-related services at the University, please log in at https://myusteportal.ust.edu.ph. You can use your University email credentials for single-sign on authentication to fully access and utilize the University's online resources and services on one integrated platform.
- **3.** To initiate your initial login, please click on the "**How to Login**" button. This will provide you with a step-by-step procedure to follow and guide you through the login process.

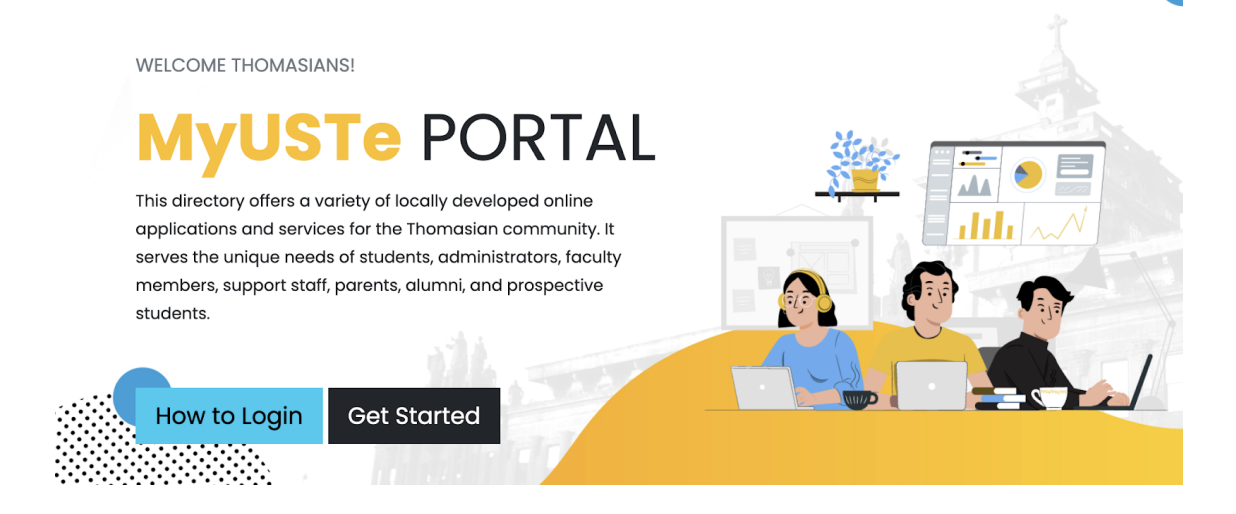

#### C. PROCEDURE FOR ATTENDING THE UST CLOUD CAMPUS ORIENTATION:

- **1.** You will need your activated UST Google Workspace for Education Account to successfully log in to MyUSTe Portal before attending the scheduled UST Cloud Campus orientation.
- **2.** Inside MyUSTe Portal, click the **UST Cloud Campus Icon** to access the Student eLearning Handbook and Learning Resource Site under Current Courses.

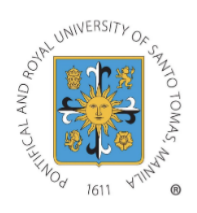

UNIVERSITY OF SANTO TOMAS OFFICE OF INFORMATION AND COMMUNICATIONS TECHNOLOGY

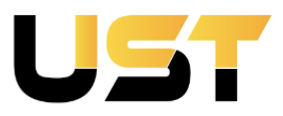

**3.** As part of the transition to a new learning management system, students from different academic units will now have two access points available: **Canvas and Blackboard.** These platforms will serve as the primary systems for managing your courses, accessing course materials, submitting assignments, participating in discussions, and engaging in online learning activities.

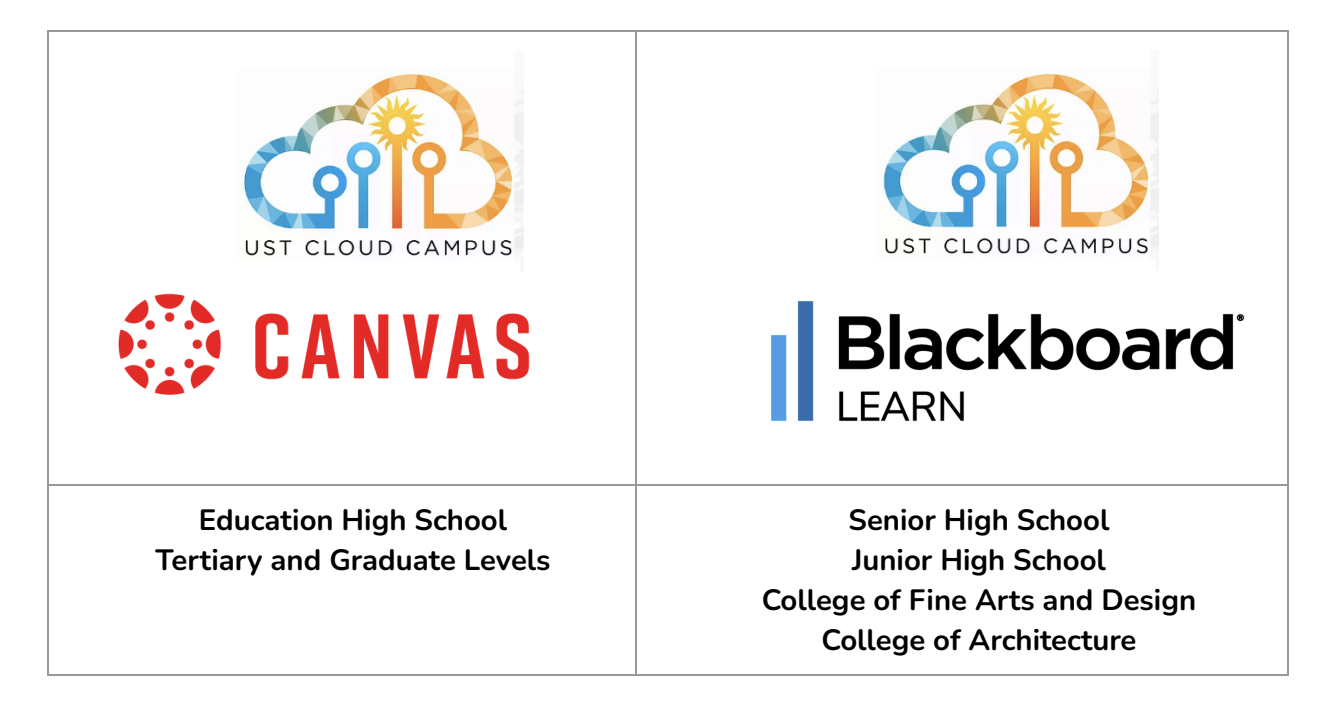

4. In the **Student eLearning Handbook & Learning Resource Site**, navigate to the side navigation menu, and locate the web-conference link for your academic unit under the **ORIENTATION 2023** section.

#### Blackboard

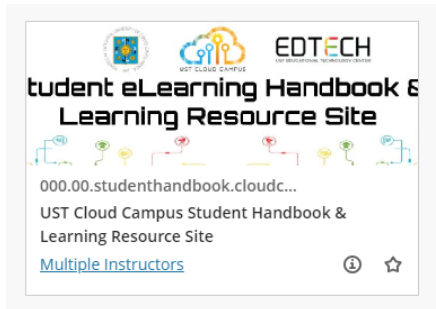

### UNIVERSITY OF SANTO TOMAS

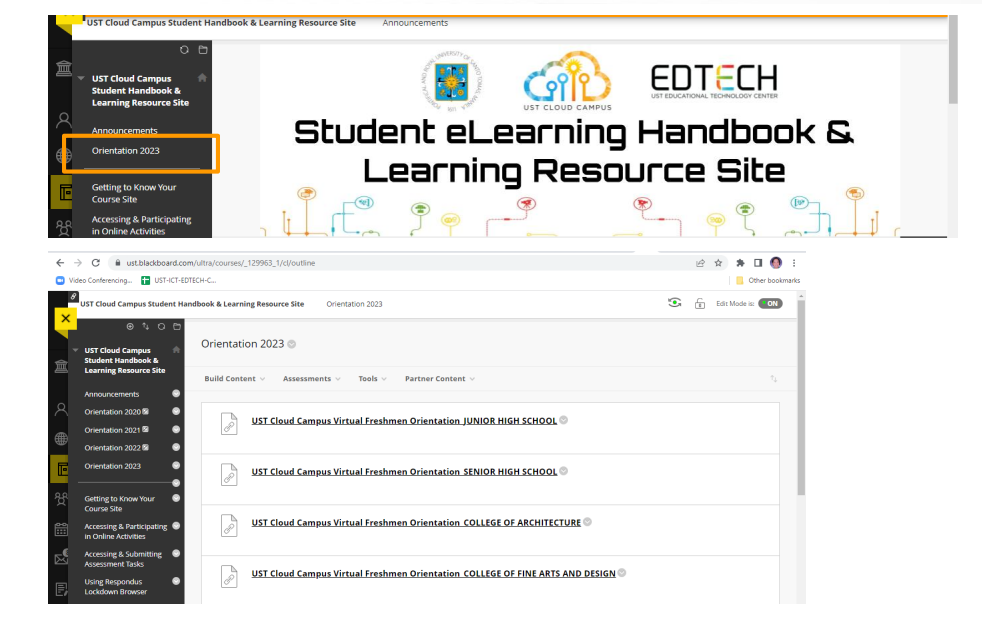

#### Canvas

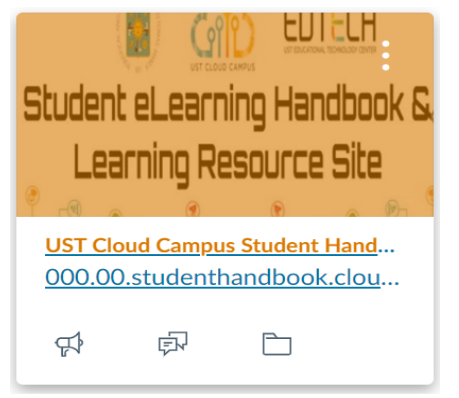

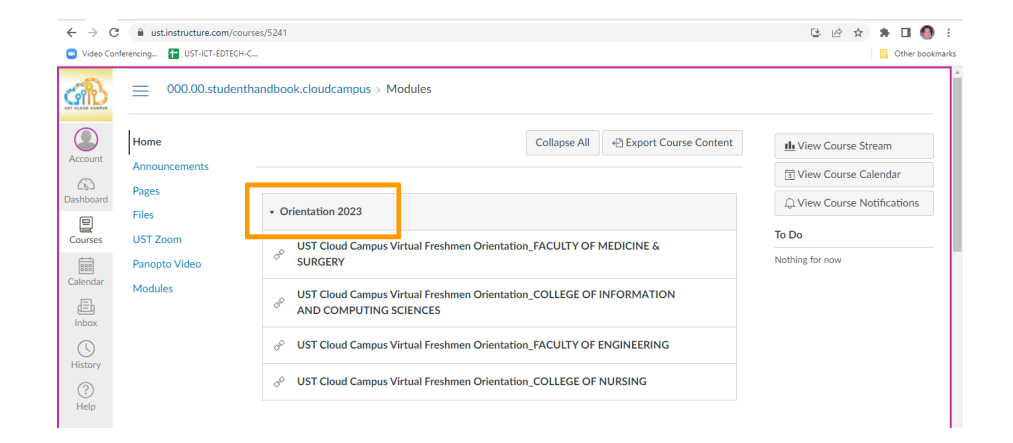

OFFICE OF INFORMATION AND COMMUNICATIONS TECHNOLOGY - UST EDUCATIONAL TECHNOLOGY CENTER

#### **Assessment/Payment Step by Step Procedure**

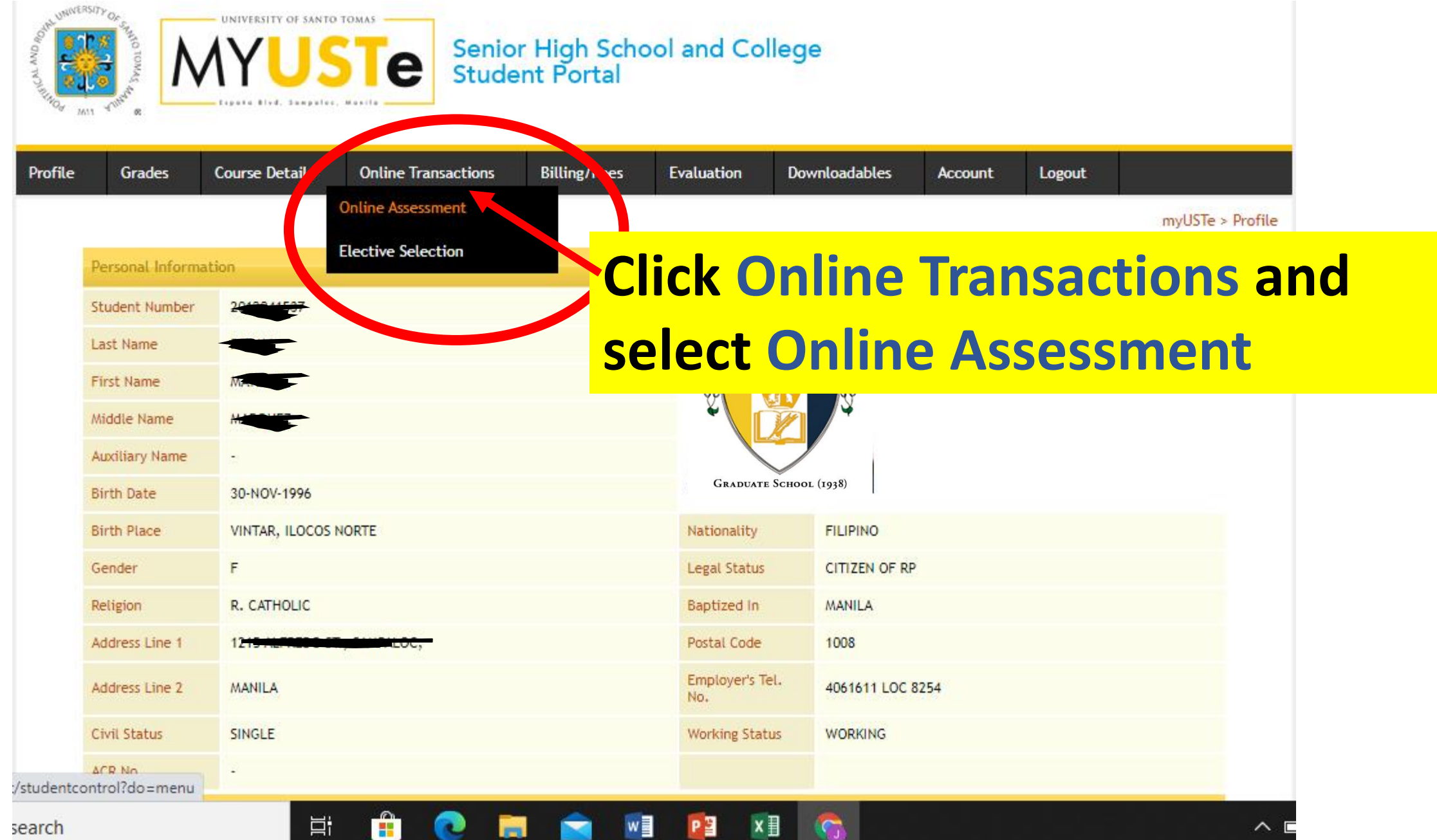

#### **Assessment/Payment Step by Step Procedure**

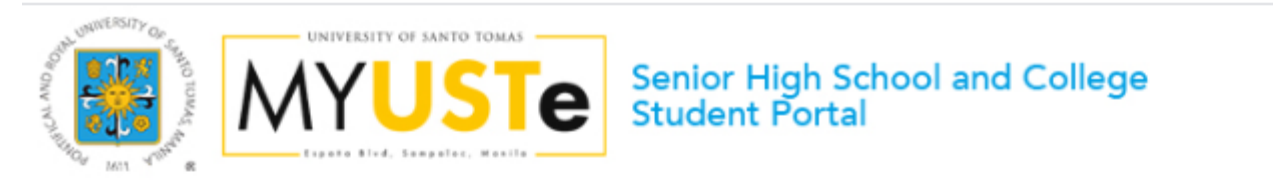

| Profile                                                                                                    | Grades                        | Course De | tails     | Online Transaction                                                | ns         | Billing/Fees     | Evaluation     | Downloadables | Account | Logout                     |  |  |
|----------------------------------------------------------------------------------------------------|-------------------------------|-----------|-----------|-------------------------------------------------------------------|------------|------------------|----------------|---------------|---------|----------------------------|--|--|
| GUIDELINES    Step-by-step procedure for Online Enrollment  Account Activation Guide  Frequently Acked Questions |                               |           | W         | Welcome MATEL                                                     |            |                  |                |               |         | myUSTe > Online Assessment |  |  |
| <ul> <li>Payment</li> <li>Payment</li> </ul>                                                                     | ent Thru BPI<br>ent Thru Metr | obank     | Stu       | dent Number                                                       | 20.        | 7                |                |               |         |                            |  |  |
|                                                                                                    |                               |           | Pro       | gram                                                              | MS HUMA    | AN RESOURCE MA   | NAGEMENT       |               |         |                            |  |  |
|                                                                                                    |                               |           | Ter       | m                                                                 | First Terr | m                |                |               |         |                            |  |  |
|                                                                                                    |                               |           | Aca       | ademic Year                                                       | 2020 - 20  | 021              |                |               |         |                            |  |  |
|                                                                                                    |                               |           | On        | Online Assessment Activity logs:                                  |            |                  |                |               |         |                            |  |  |
|                                                                                                    |                               | Pay       | ment Term | Full Payr                                                         | nent       |                  |                |               |         |                            |  |  |
|                                                                                                    |                               | ٨         | Am        | ount to pay                                                       | PHP 24,2   | 27.00            |                |               |         |                            |  |  |
|                                                                                                    |                               |           | Ass       | essment Date                                                      | 08/01/2    | 020              |                |               |         |                            |  |  |
|                                                                                                    |                               |           |           | tus                                                               | Awaiting   | g payment / Proc | essing payment |               |         |                            |  |  |
|                                                                                                    |                               |           | Click     | Click here to change Academic Year and Term for Online Assessment |            |                  |                |               |         |                            |  |  |

You can now start your online assessment by simply clicking the link below

Start Enrolment by viewing dvised courses

**4. Click START ENROLMENT** 

### Assessment/Payment Step by Step Procedure

| Senior High School and College<br>Student Portal                   |                                                         |              |               |               |                   |                    |     |  |
|--------------------------------------------------------------------|---------------------------------------------------------|--------------|---------------|---------------|-------------------|--------------------|-----|--|
| ofile Grades Course [                                              | Details Online Transactions                             | Billing/Fees | Evaluation    | Downloadables | Account           | Logout             |     |  |
| ADVISING [STE<br>List of courses advised by th                     | EP 1/3]<br>he Office of the Dean                        |              |               | myUS          | Te > Online Ass   | essment > Advising |     |  |
| Student Name<br>Student Number<br>Program<br>Term<br>Academic Year | MARKAN BESOURCE MANAGEMENT<br>First Term<br>2020 - 2021 |              |               |               |                   |                    |     |  |
| LIST OF COURSES / S                                                | SUBJECTS                                                |              | Course Schodu | de.           |                   |                    |     |  |
| ST. THOMAS AND CRITICAL                                            | W 06:00pm - 09:00pm Rm.                                 |              | Course Schedu | JLE           |                   |                    |     |  |
|                                                                    | S 11:00am - 02:00pm Rm.                                 |              |               |               |                   |                    |     |  |
| Next Step Assessment                                               | <mark>4.</mark>                                         | <b>Click</b> | Nex           | t Ste         | <mark>p As</mark> | sessi              | men |  |

| Grades Course Det                                                                                                    | ails Online Tran <u>sactions Billing/Fees</u> Ev                                                                                                    | aluation Graduation Downloadables                                                                                                    | Account Logout                                                                                                    |
|----------------------------------------------------------------------------------------------------|----------------------------------------------------------------------------------------------------|----------------------------------------------------------------------------------------------------|----------------------------------------------------------------------------------------------------|
|                                                                                                    | з <b>,</b>                                                                                                    | myUSTe > Or                                                                                                    | line Enrollment > Assessment                                                                                                    |
| ASSESSMENT                                                                                                    |                                                                                                    |                                                                                                    |                                                                                                    |
| Student Name                                                                                                    | DUMMYFNAME DUMMYMNAME DUMMY                                                                                                    | SURNAME                                                                                                    |                                                                                                    |
| Program                                                                                                    | MEDICAL TECHNOLOGY                                                                                                    |                                                                                                    |                                                                                                    |
| Term                                                                                                    | First Term                                                                                                    |                                                                                                    |                                                                                                    |
| Academic Year                                                                                                    | 2023 - 2024                                                                                                    |                                                                                                    |                                                                                                    |
| Payment Terms: F                                                                                                    | JLL PAYMENT<br><b>s</b> (Click the <b>+</b> sign to expand)                                                                                                    | <u>Click here f</u>                                                                                                    | or printer friendly version                                                                                                    |
|                                                                                                    |                                                                                                    |                                                                                                    | PHP 3 600 00                                                                                                    |
| LATE ENROLMENT                                                                                                    |                                                                                                    |                                                                                                    | PHP 750.00                                                                                                    |
| OTHER FEES                                                                                                    |                                                                                                    |                                                                                                    | PHP 10,552.00                                                                                                    |
| + TUITION                                                                                                    |                                                                                                    |                                                                                                    | PHP 68,362.00                                                                                                    |
| + MISC                                                                                                    |                                                                                                    |                                                                                                    | PHP 7,250.00                                                                                                    |
| Full Payment:                                                                                                    | PHP 90,514.00                                                                                                    | Amount to pay:                                                                                                    | PHP 90,514.00<br>PHP 90.514.00                                                                                                    |
|                                                                                                    |                                                                                                    |                                                                                                    |                                                                                                    |
| VISA Vou are about to pay<br>PHP 90,514<br>Pay Now<br>Back                                                                                                    | Copyright © 2022 University of Santo T<br>ered by UST office of Information and Commun                                                                                                    | h 🚱 GCash 💽 Pay<br>omas. www.ust.edu.ph. All rights reserved.<br>ications Technoloav – Santo Tomas e-Servic                                                                                                    | e Providers.                                                                                                    |
| VISA Vou are about to pay<br>PHP 90,514<br>Pay Now<br>Back<br>QR and e-Wallets                                                                                                    | Copyright © 2022 University of Santo T<br>ered by UST Office of Information and Commun                                                                                                    | h 🚱 GCash 💽 Pay<br>ornas. www.ust.edu.ph. All rights reserved.<br>ications Technoloav - Santo Tomas e-Servic                                                                                                    | e Providers.                                                                                                    |
| VISA<br>You are about to pay<br>PHP 90,514<br>Pay Now<br>Back<br>Row<br>QR and e-Wallets<br>Maya                                                                                                 | Copyright © 2022 University of Santo T<br>ared by UST Office of Information and Commun                                                                                                    | h C G GCash S Pay                                                                                                    | B Providers.                                                                                                    |
| VISA Vou are about to pay<br>PHP 90,514<br>Pay Now<br>Back<br>QR and e-Wallets<br>Maya                                                                                                    | Copyright © 2022 University of Santo T<br>ered by UST Office of Information and Commun<br>GOR Ph © GCash                                                                                                    | n Conas. www.ust.edu.ph. All rights reserved.<br>ications Technoloav - Santo Tomas e-Servic                                                                                                    | e Providers.                                                                                                    |
| VISA<br>You are about to pay<br>PHP 90,514<br>Pay Now<br>Back<br>Rack<br>Rack<br>Rack<br>Rack<br>Rack<br>Cov<br>Pay<br>Rack<br>Rack<br>Rack<br>Rack<br>Rack<br>Rack<br>Rack<br>Rack              | Copyright © 2022 University of Santo T<br>ered by UST Office of Information and Commun<br>GOR Ph © GCash                                                                                                    | normas. www.ust.edu.ph. All rights reserved.<br>ications Technology - Santo Tormas e-Servic                                                                                                    | e Providers.<br>Pursted and Payel<br>UNIVERSITY OF SANTO TOMAS<br>UNIVERSITY OF SANTO TOMAS<br>HIT ON CONSISTENT OF THE PREUMANES<br>UMMARY<br>PHP 91                                                                               |
| VISA<br>You are about to pay<br>PHP 90,514<br>Pay Now<br>Back<br>Row<br>QR and e-Wallets<br>Maya<br>Service<br>Or pay usi<br>Debtit (Or which is only 1000)                                      | Copyright © 2022 University of Santo T<br>erad by UST Office of Information and Commun<br>GOR Ph @ GCash                                                                                                    | n Corras. www.ust.edu.ph. All rights reserved.<br>ications Technoloay - Santo Tomas e-Servic                                                                                                    | e Providers.<br>Providers.<br>UNIVERSING OF SANTO TOMAS<br>UNIVERSING OF THE HELIPPINES<br>UMMARY<br>PHP 9<br>Junt PHP 90,5                                                                                                    |
| VISA<br>You are about to pay<br>PHP 90,514<br>Pay Now<br>Back<br>Row<br>QR and e-Wallets<br>Maya<br>Server<br>Or pay usi<br>Debit/Credit Card                                                    |                                                                                                    | ianton several in the several intervention of the several intervention of the several | Providers.  Providers.  PUNIVERSITY OF SANTO TOMAS  UNIVERSITY OF SANTO TOMAS  UNIVERSITY OF DE PROPRIME  PHP 9  ant PHP 90,5  Powered by MCUC UNIVERSITY                                                                           |
| VISA Vou are about to pay<br>PHP 90,514<br>Pay Now<br>Back<br>QR and e-Wallets<br>Maya<br>Server<br>Or pay usi<br>Debit/Credit Card<br>First Name<br>DUMMYFNAME                                  | Copyright © 2022 University of Santo T<br>erad by UST Office of Information and Commun<br>Generation and Commun<br>(G) GCash<br>ng your debit/credit card or wallet<br>VISA II (1997)<br>Last Name<br>DUMMYSURNAME                                                                                                    | n Corras. www.ust.edu.ph. All rights reserved.<br>ications Technoloay - Santo Tomas e-Servic                                                                                                    | e Providers.<br>DUNVERSING OF SANTO TOMAS<br>UNIVERSING OF THE HELIPPINES<br>UMMARY<br>PHP 90,5<br>Powered by MCCC BUSINESS                                                                                                    |
| VISA Vou are about to pay<br>PHP 90,514<br>Pay Now<br>Back<br>OR and e-Wallets<br>Maya<br>Server<br>Or pay usi<br>Debit/Credit Card<br>First Name<br>DUMMYFNAME                                  | Image: Second Second | ornas. www.ust.edu.ph. All rights reserved.<br>ications Technoloav - Santo Tomas e-Servic                                                                                                    | e Providers.  Providers.  PUNIVERSITY OF SANTO TOMAS  UNIVERSITY OF ANTO TOMAS  ummary  PHP 9  unt PHP 90,5  Powered by MCCC BUSINESS                                                                                               |
| VISA Vou are about to pay<br>PHP 90,514<br>Pay Now<br>Back<br>Rank<br>QR and e-Wallets<br>Maya<br>QR and e-Wallets<br>Or pay usi<br>Debit/Credit Card<br>First Name<br>DUMMYFNAME<br>Card Number | Copyright & 2022 University of Santo T erad by UST Office of Information and Commun  () () () () () () () () () () () () ()                                                                                                    | normas. www.ust.edu.ph. All rights reserved.<br>ications Technoloay - Santo Tomas e-Servic                                                                                                    | e Providers.  Providers.  UNIVERSITY OF SANTO TOMAS  UNIVERSITY OF BARMON TOMAS  UMMARY  P PHP 9  Int PHP 90,5  Powered by MCUC BUSINESS                                                                                            |
| VISA Vou are about to pay<br>PHP 90,514<br>Pay Now<br>Back<br>OR and e-Wallets<br>Maya<br>Or pay usi<br>Debit/Credit Card<br>First Name<br>DUMMYFNAME<br>Card Number<br>Expiry Date              | CVV                                                                                                    | ornas. www.ust.edu.ph. All rights reserved.<br>ications Technoloav - Santo Tomas e-Servic                                                                                                    | e Providers.<br>Providers.<br>UNIVERSITY OF SANTO TOMAS<br>UNIVERSITY OF SANTO TOMAS<br>UNIVERSITY OF SANTO TOMAS<br>UNIVERSITY OF SANTO TOMAS<br>UNIVERSITY OF SANTO TOMAS<br>UNIVERSITY OF SANTO TOMAS<br>Provered by MCUC EVERTS |
| VISA Vou are about to pay<br>PHP 90,514<br>Pay Now<br>Book<br>QR and e-Wallets<br>Maya<br>Or pay usi<br>Debit/Credit Card<br>First Name<br>DUMMYFNAME<br>Card Number<br>Expiry Date              | Copyright © 2022 University of Santo T         ered by UST Office of Information and Commun         org your debit/credit card or wallet         Image: Second Second                                                                                | Tornas. www.ust.edu.ph. All rights reserved.<br>ications Technoloay - Santo Tornas e-Servic                                                                                                    | • Providers.         • UNIVERSITY OF SANTO TOMAS         ummary         • PHP 90         unt       PHP 90,5         Powered by MCCOUNTERS                                                                                           |

#### How to Access Online Enrollment HELP Desk

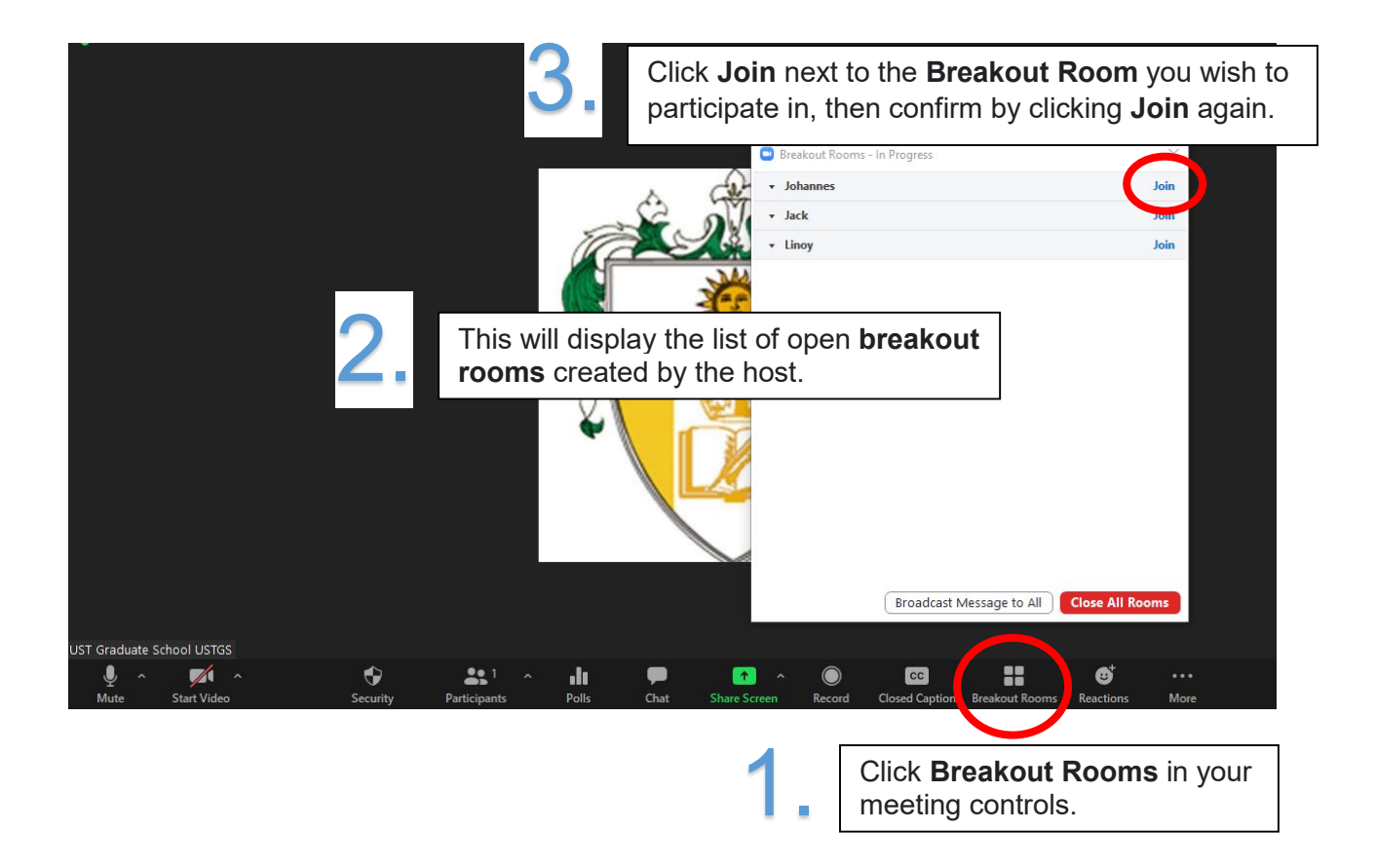

| Program                                                   | Staff In-Charge |
|-----------------------------------------------------------|-----------------|
| MS Biology/ MS Microbiology/ Biological Educ/ PhD Biology | Allan           |
| MS Chemistry/ Chemistry Educ/ PhD Chemistry               |                 |
| MS Applied Physics major in Med Physics/ MS Food Sci      |                 |
| MS Pharmacy/ PhD Pharmacy                                 |                 |
| MS Med Tech/ PhD Med Tech                                 |                 |
| MS HRM/ PhD HRM                                           | Herbert         |
| MBA/MBA Entrep/ PhD Commerce                              |                 |
| MS Archi/PhD in Built Environ Archi                       |                 |
| MA Bioethics                                              |                 |
| MA Theo/MA Theo-SPC/PhD Theo                              | Linoi           |
| MA Philo/PhD Philo                                        |                 |
| MA Pol Sci/PhD Pol Sci                                    |                 |
| MA Pub Adm/PhD Pub Adm                                    |                 |
| MA Clinical Psych/MA Indus Psych/PhD Clinical Psych       | Johannes        |
| MA Guidance and Counseling                                |                 |

| MA Economics/PhD Economics                   | Alex    |
|----------------------------------------------|---------|
| MA Dev Studies/PhD Dev Studies               |         |
| MA Lit/PhD Lit                               |         |
| MA Communication/MA Mktg Communication       |         |
| MA History/PhD History                       |         |
| MA Creative Writing/MA Journalism            |         |
| MA Fine Arts/ MA Cultural Heritage Studies   | Jack    |
| MA Music/PhD Music                           |         |
| MSOT/MSPT                                    |         |
| MA Nursing/MA Hospital Admin                 |         |
| MS Chem Eng/MS Elec Eng/MS Management Eng    | Winston |
| MA Education/PhD Education/EDD               |         |
| MA Library Science/MA Health Profession Educ |         |
| MA ELS/PhD ELS                               |         |
| NEW STUDENTS (All Programs)                  | Bing    |
| TW/DW3 & 4 Concerns                          | Rowena  |

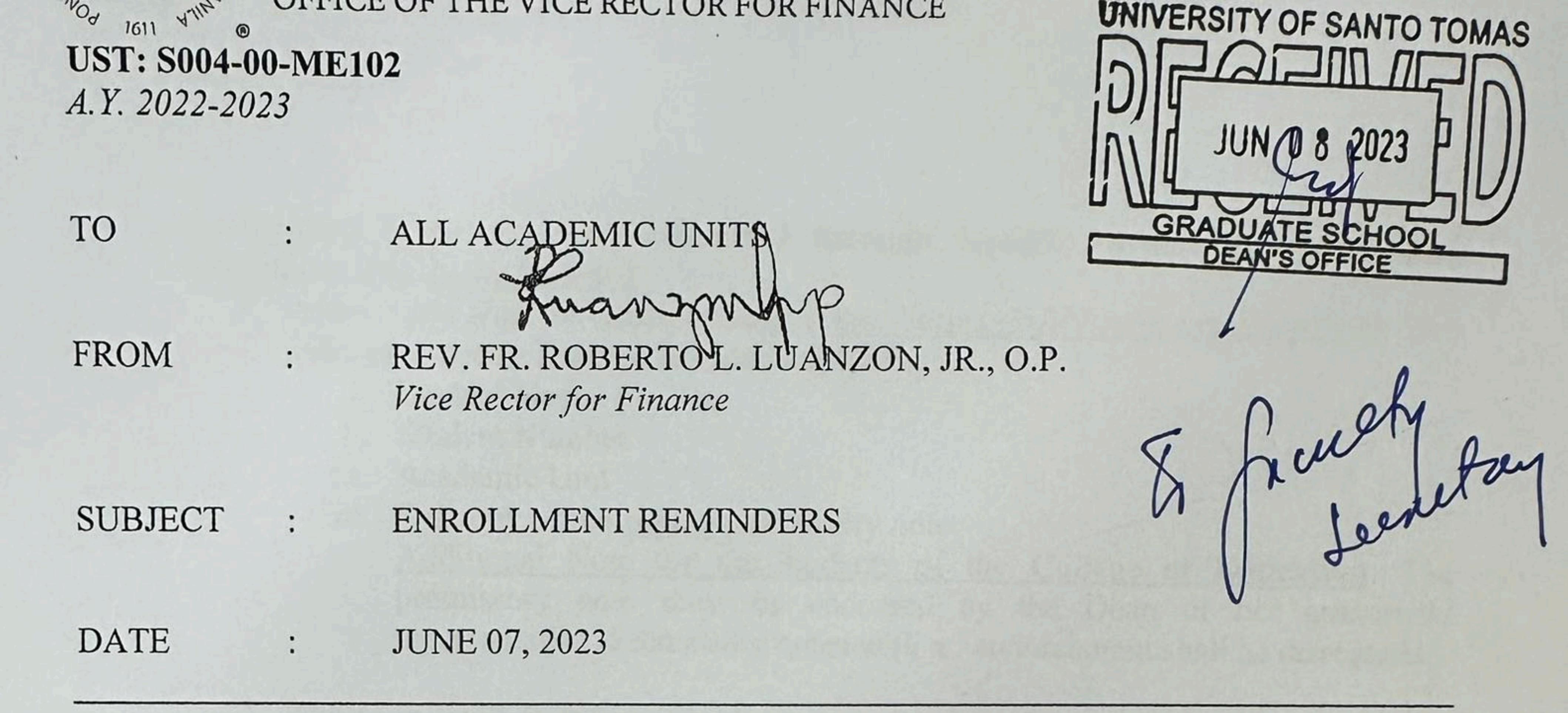

As we commence the enrollment for the Special Term AY 2022-2023 and First Term AY 2023-2024, please be reminded of the following:

a) Our accepted modes of tuition fee payment are as follows<sup>1</sup>:

- - 1. Online Payment Gateway (OPG), through the myUSTe Student Portal, which allows payment using bank cards (debit and credit, VISA/Mastercard/JCB/AMEX branded) and eWallets (Maya, GCash, QR Ph, and ShopeePay). Payments are posted in real-time.
    - \*In case of technical concerns on the OPG, students may refer to the UST dedicated Maya hotline, GoUSTe@maya.ph. Only UST e-mails will be allowed to send to this e-mail address.
  - 2. Check Payments through the Treasury Office. Please proceed to the Student Accounts Section for assessment, then to the Treasury Office for payment. Payments are posted in the following day, while integration to course sites will depend on the data transfer schedule.

We strongly encourage the use of the Online Payment Gateway as payments are posted in real-time and course site integration is done immediately after successful enrollment. Please refer to the log-on page of the myUSTe Student Portal or through https://www.ust.edu.ph/tuition-fees/ for the detailed instructions on the use of online payment gateway.

b) Payments must be made within the enrollment period. The OPG will lock out after the enrollment period. Enrollment payments made through the Balance Payment module will not be properly posted, thus, will entail manual adjustment and manual synching to the course sites.

# <sup>1</sup> Please refer to S004-00-ME97 s. 2023 Updated Guidelines on Modes of Payment for the complete details of the accepted modes of payment in the University.

PAÑA BOULEVARD, SAMPALOC, MANILA, PHILIPPINES 1015 UNK LINE: 3406-1611 / 8786-1611 WEBSITE: WWW.UST.EDU.PH

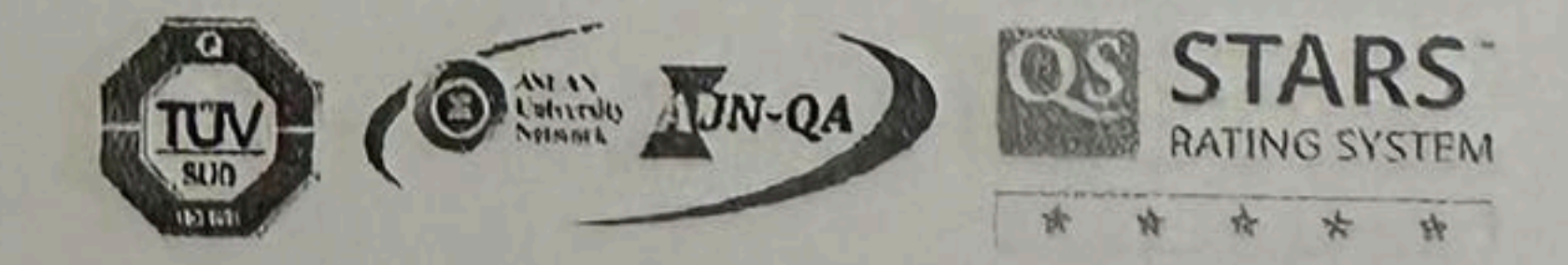

# https://forms.gle/9cHJUvDoAm8hizjz9.

- the check on may NP6yK7Yp0xx4xo/edit?usp=sharing.
- at the end of the enrollment period.

d) Finance Related Enrollment Concerns shall be accommodated through Google Forms. Thus, queries sent through other methods of communication shall be disregarded. 1. Encoding and uploading of the details of the concern shall be made through

2. Treasury Department and Accounting Division - Student Accounts Section will verify the concerns and provide disposition within three working days. The students of their status concern https://docs.google.com/spreadsheets/d/1xAB8GIuSKRXsU9r5yFr2cLBBW8wK-

3. The Google Forms will be opened at the start of the enrollment and will be closed

# through

## For HELP/Inquiries/Questions on UST CLOUD CAMPUS

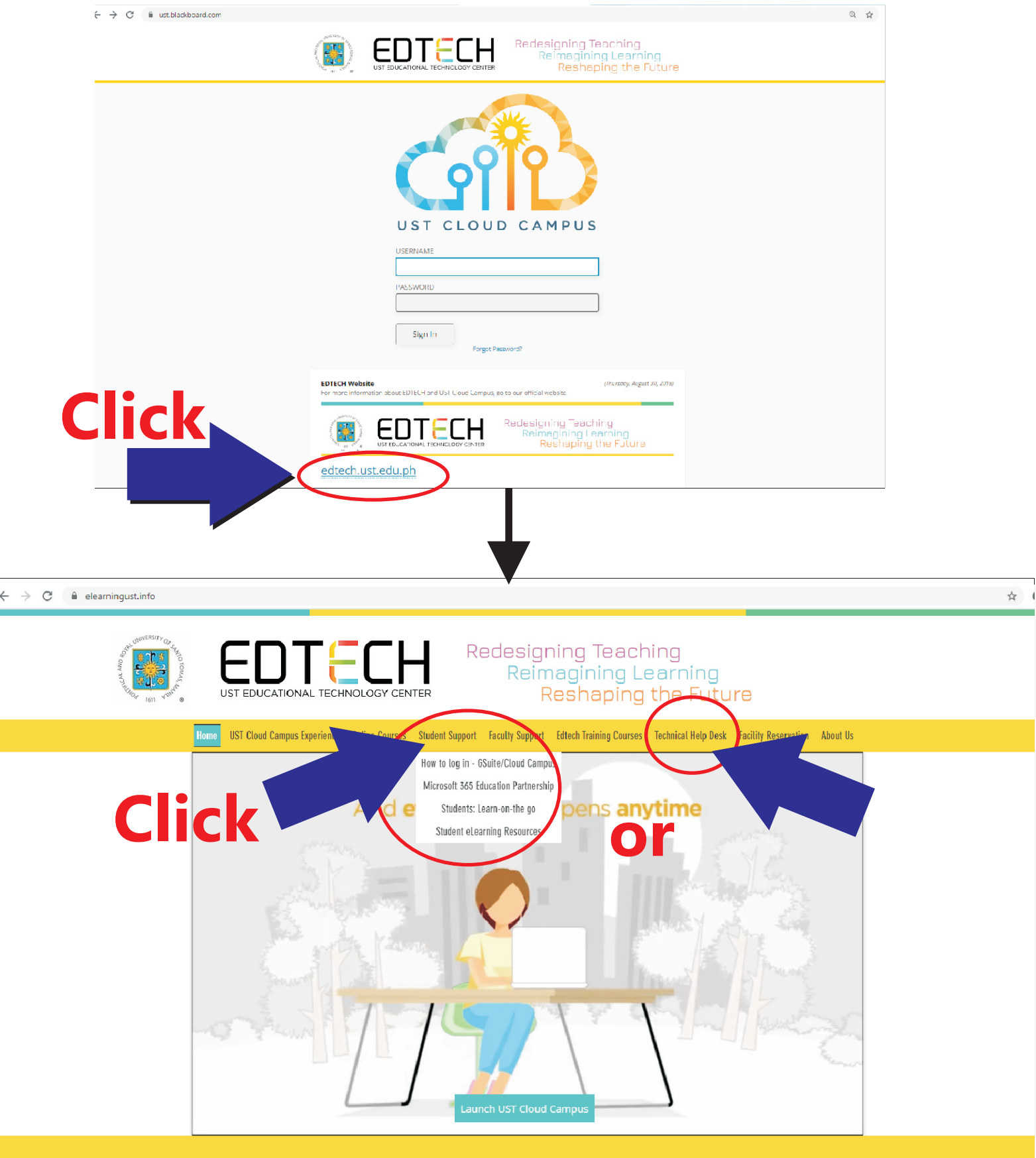

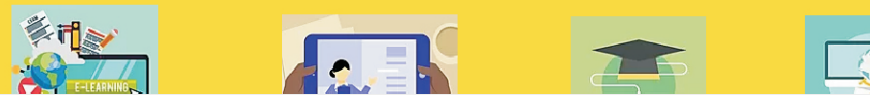